# 秦野市 電子契約説明会

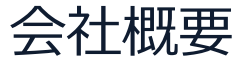

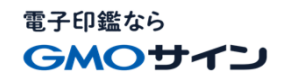

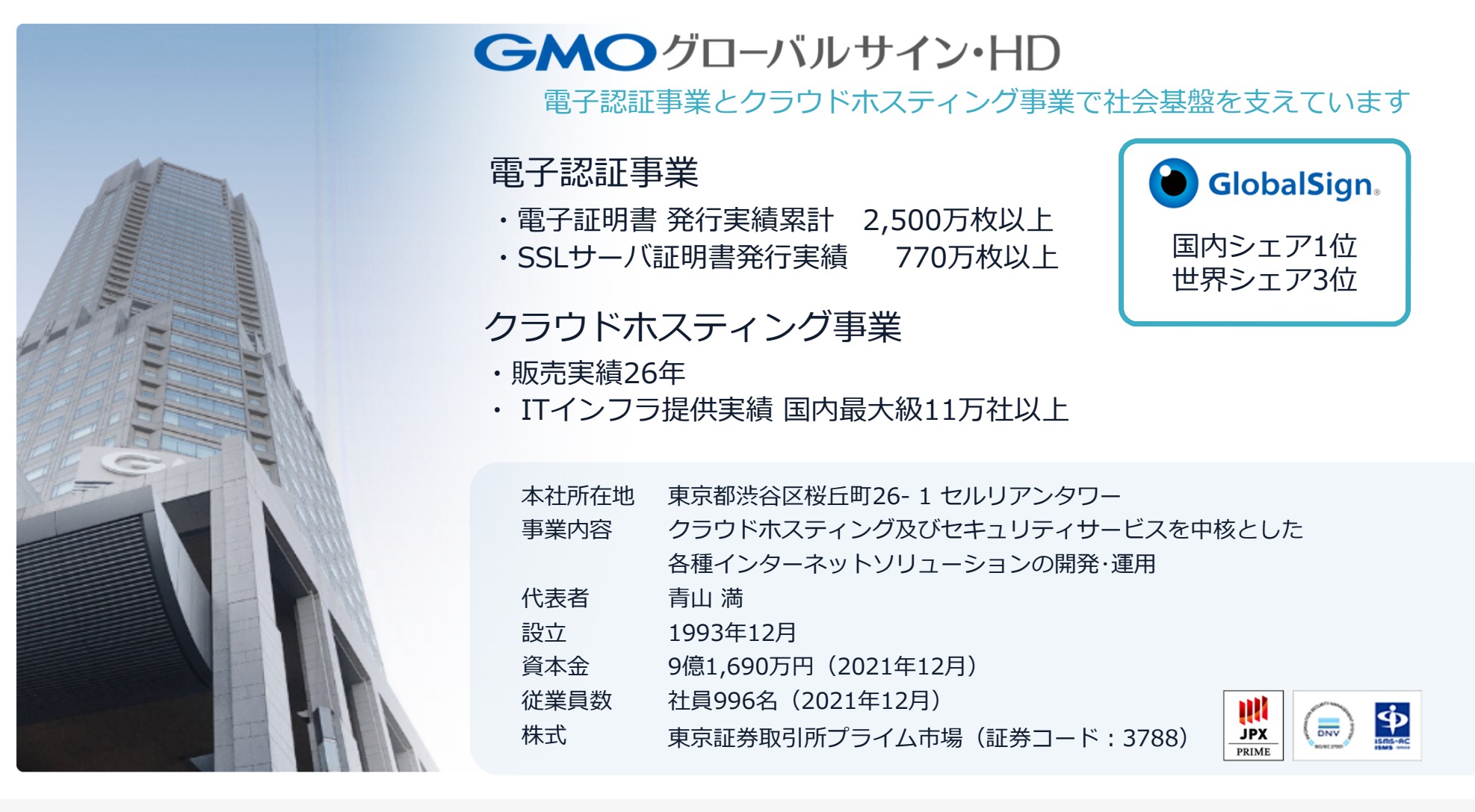

# 電子契約とは

電子印鑑なら GMOサイン

# 電子文書+電子署名で締結する契約

|     | 紙の契約      | 電子契約    |
|-----|-----------|---------|
| 形式  | 紙の書面      | 電子文書    |
| 押印  | 印鑑 or サイン | 電子署名    |
| 送付  | 送付・持参     | インターネット |
| 保管  | 書棚        | サーバー    |
| 印紙  | 必要        | 不要      |
| 証拠力 | あり        | あり      |

# 電子契約のメリット

電子印鑑なら GMOサイン

# ①ハンコ&ペーパーレスによる業務効率化②送料や保管料などのコスト削減③災害対策(重要文書の保管)

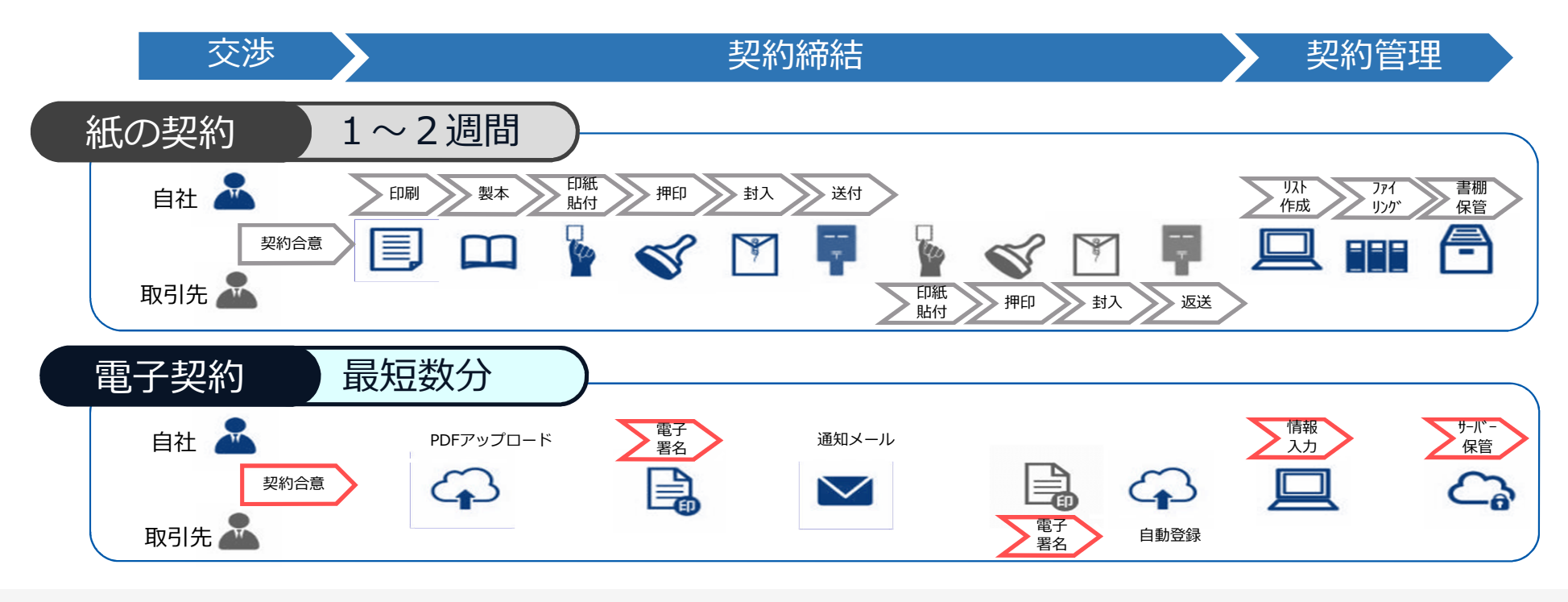

# GMOサイン概要

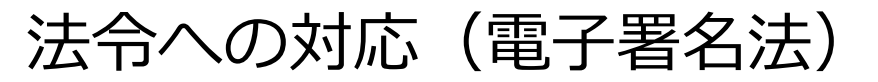

# 電子印鑑なら

# GMOサインの電子署名は、デジタル庁・法務省・財務省から 電子署名法に適合することを認められています。

| <section-header><section-header><section-header><section-header><section-header><text><text><text><text><text><list-item><list-item><section-header><list-item><list-item><list-item><list-item><list-item><list-item><list-item><list-item><list-item><list-item><list-item><list-item></list-item></list-item></list-item></list-item></list-item></list-item></list-item></list-item></list-item></list-item></list-item></list-item></section-header></list-item></list-item></text></text></text></text></text></section-header></section-header></section-header></section-header></section-header> | <text><list-item><list-item><section-header><section-header><list-item><list-item><list-item><section-header><section-header><text><list-item><list-item><section-header><section-header><text><text><text><text></text></text></text></text></section-header></section-header></list-item></list-item></text></section-header></section-header></list-item></list-item></list-item></section-header></section-header></list-item></list-item></text> | <text><text><text><text><text><text><text><text><text><text><text></text></text></text></text></text></text></text></text></text></text></text> | <text><text><text><text><text><text><text><text><text><text></text></text></text></text></text></text></text></text></text></text> | <text><text><text><text><text><text><text><text></text></text></text></text></text></text></text></text> |
|----------------------------------------------------------------------------------------------------|----------------------------------------------------------------------------------------------------|----------------------------------------------------------------------------------------------------|----------------------------------------------------------------------------------------------------|----------------------------------------------------------------------------------------------------|
|----------------------------------------------------------------------------------------------------|----------------------------------------------------------------------------------------------------|----------------------------------------------------------------------------------------------------|----------------------------------------------------------------------------------------------------|----------------------------------------------------------------------------------------------------|

#### 「GMOサインを用いた電子署名は、電子署名法第2条第1項に定める電子署名に該当し… 記名押印に代わるものとして、利用可能」

デジタル庁・法務省・財務省からの回答

https://www.meti.go.jp/policy/jigyou\_saisei/kyousouryoku\_kyouka/shinjigyo-kaitakuseidosuishin/press/211021\_yoshiki.pdf

# 法令への対応(電子帳簿保存法)

電子印鑑なら GMOサイン

## GMOサインは、電子帳簿保存法にも対応しています。

|      | 電子帳簿保存法第7条の要件                                                                                                    | GMOサインの対応状況                                                          |
|------|----------------------------------------------------------------------------------------------------|----------------------------------------------------------------------|
| ① 措置 | <ul> <li>下記いずれかの方法を充足すること(規則4条)</li> <li>①タイムスタンプが付与されたデータを授受</li> <li>②受領後2カ月と概ね7営業日以内にタイムスタンプの付与</li> <li>③データの訂正削除を行った場合にその記録が残るシステム<br/>又は訂正削除ができないシステムを採用</li> <li>④訂正削除の防止に関する事務処理規定を策定、運用、備え付け</li> </ul> | 日本データ通信協会が認定するタイムスタンプを付与<br>(①を充足)                                   |
| ② 場所 | 国税に関する法律が定める「場所」に保存すること<br>※電磁的記録が「保存場所」外のサーバーにある場合であっても、ディスプ<br>レイに出力できれば「保存場所」に保存されているものと取り扱われます。                                                                                                    | システムから電子契約をディスプレイに出力                                                 |
| ③ 期間 | 国税に関する法律が定める「期間」保存すること                                                                                                    | 契約継続中は無期限で保管                                                         |
| ④ 保存 | <ol> <li>1) 見読性の確保(規則2条2項1号イ)</li> <li>2) システム概要書類の備付(規則2条2項1号ロ)</li> <li>3) 検索機能(規則6条6項4号)</li> </ol>                                                                                                    | 1) ディスプレイ上・書面上で出力が可能<br>2) サービスサイト上に掲載<br>3) 取引先、取引年月日、取引金額等により検索が可能 |

電子印鑑なら GMOサイン

総務省策定の「地方公共団体における情報セキュリティポリシーに関するガイドラ イン」が外部サービスの選定条件とする ISO/IEC 27017を取得済み

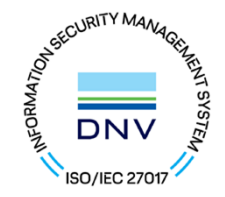

## ISO/IEC27017:2015

クラウドサービスに関する情報セキュリティ管理策のガイドライン規格 「ISO/IEC 27017:2015」を取得しています。

#### 地方公共団体における情報セキュリティポリシーに関するガイドライン(令和4年3月版)

…評価に当たって、外部サービス提供者が利用者に提供可能な第三者による監査報告書や認証等を取得している場合には、 その監査報告書や認証等を利用する必要がある。

なお、<u>選定条件となる認証には、ISO/IEC 27017によるクラウドサービス分野におけるISMS認証の国際規格</u>がある。 また、ISMAPの管理基準を満たすことの確認やISMAP クラウドサービスリスト等のほか、日本セキュリティ監査協会の クラウド情報セキュリティ監査や外部サービス提供者等のセキュリティに係る内部統制の保証報告書であるSOC報告書 (Service Organization Control Report) を活用することを推奨する。

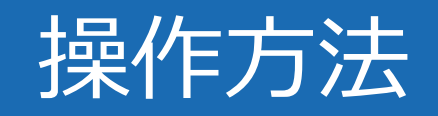

電子印鑑なら GMOサイン

契約締結の流れ【落札(決定)後】

(1)受注事業者に署名依頼メールが届きます

メール件名「秦野市○○課 様より▲▲▲への署名依頼が届いています」

メール差出元「電子印鑑GMOサイン <noreply@gmosign.com>」

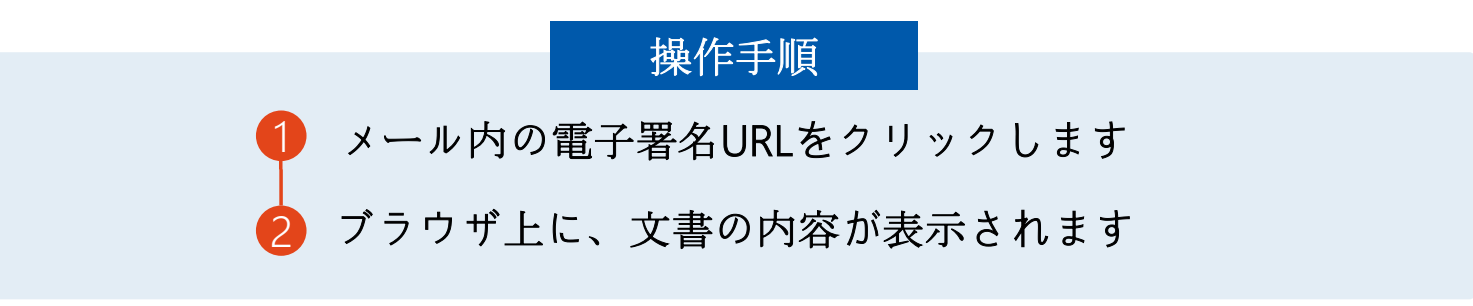

#### ※ 落札決定日から7日以内に署名をしてください。

・受注者のメールアドレスに契約書の署名依頼のメールが届きます。 ・メールが届きましたら、URLより速やかに電子契約サービスにアクセスし、 契約書の内容を確認した上で、署名をしてください。

#### 契約締結の流れ(事業者側の署名)

電子印鑑なら GMOサイン

#### (2) アクセスコードについて

無関係な第三者による文書の閲覧を防止するためアクセスコード入力画面が表示されます。

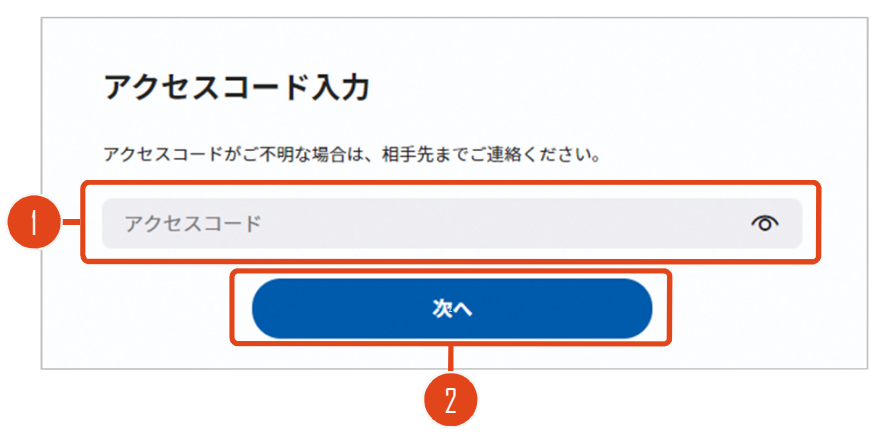

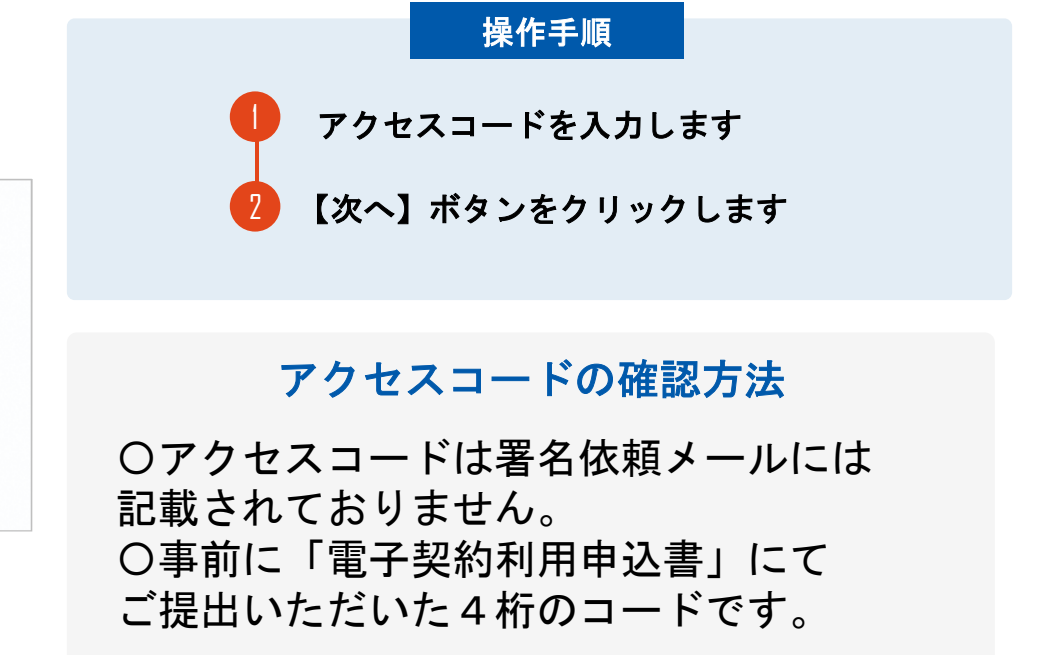

# 契約締結の流れ(事業者側の署名)

必须项目:1/1

電子印鑑なら GMOサイン

(3) 文書を確認し、署名します

| ☐ #±\$7;#                                                           |                                                                                                    | 操作手順                                                                                                    |  |
|---------------------------------------------------------------------|----------------------------------------------------------------------------------------------------|----------------------------------------------------------------------------------------------------|--|
|                                                                     | 战争契约雷                                                                                                    |                                                                                                    |  |
| 文書1(1/1)<br>単本55%<br>注 チェックリスト1<br>② マイ可視報名1 ③<br>② 深明日:://<br>★775 | <section-header><section-header><section-header><section-header><section-header><section-header><section-header><section-header><text><text><text><text></text></text></text></text></section-header></section-header></section-header></section-header></section-header></section-header></section-header></section-header> | <ol> <li>文書内容を確認します</li> <li>内容に問題が無ければ、「完了」を押します。</li> <li>【完了する】をクリックするとメッセージが表示されますので、問題なければ【署名手続きを<br/>完了する】をクリックして署名完了です</li> </ol> |  |
|                                                                     |                                                                                                    |                                                                                                    |  |
| <b> と書1</b> (1/1)                                                   | ▲本気的書(米電子長約のご確算用サンプル書面)                                                                                                    | 不可視署名について                                                                                                    |  |
| <b>最名を完了し</b><br>ボタンを押下す                                            |                                                                                                    | 〇印影の不安な「不可視者名」となります。<br>〇印影のある署名(可視署名)と同様に契約<br>締結でき、電子文書の証拠や安全性も確保で<br>きます。                                                             |  |

#### 契約締結の流れ(事業者側の署名)

電子印鑑なら GMOサイン

## 複数の文書がある場合、文書表示枠の上部のタブを クリックすることで文書を選択することが可能です

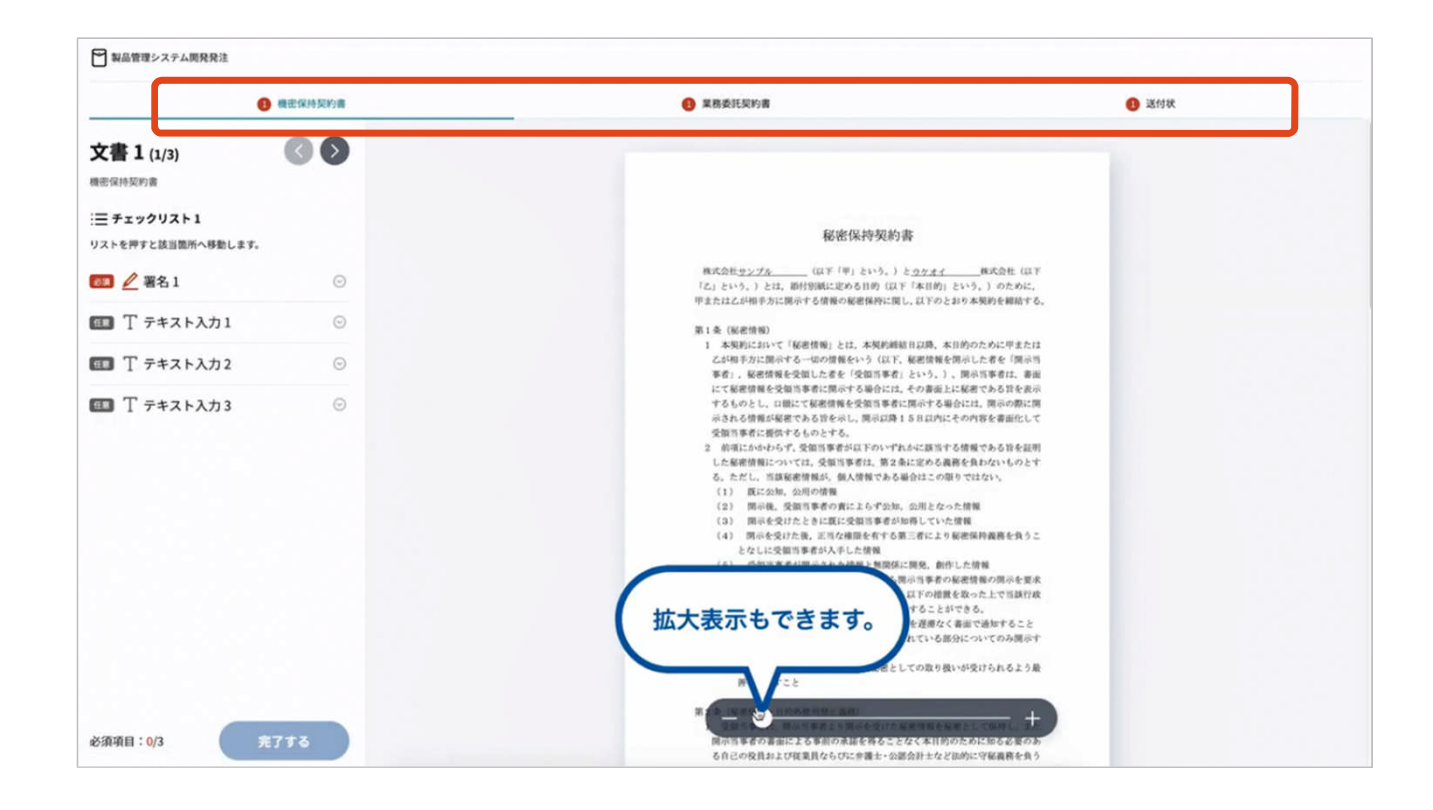

電子印鑑なら

#### (4)メールにて署名済文書のご案内が届きます

受注者、発注者双方の署名完了後、 電子署名完了のお知らせがメールで届きます。

メール件名「電子署名完了のお知らせ」 メール差出元「電子印鑑GMOサイン <noreply@gmosign.com>」

メールに記載の「文書の確認」からログインして 文書詳細のプレビューで署名文書が確認できます。

# 電子署名の確認方法

# 署名完了後の文書の状態

電子印鑑なら GMOサイン

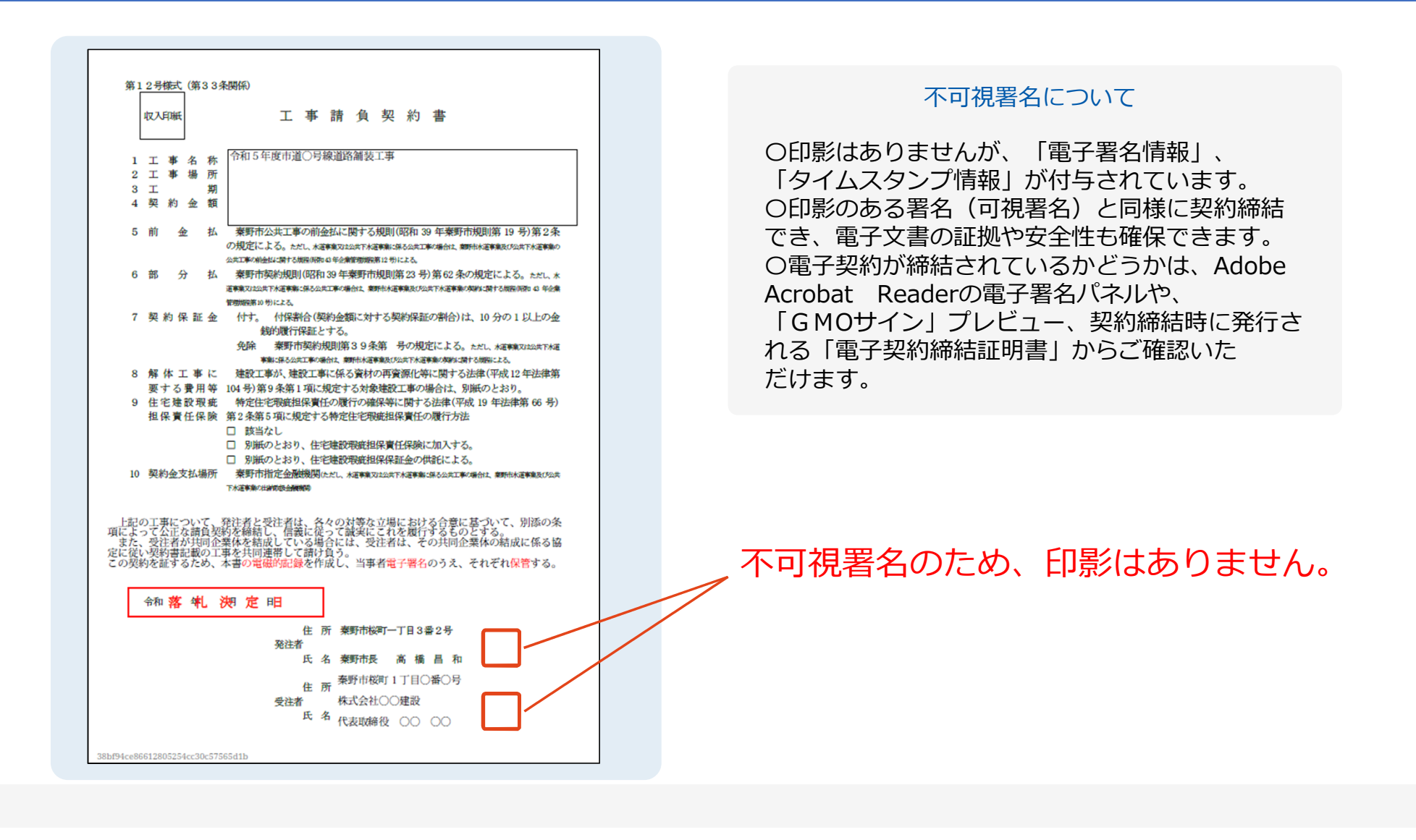

## 電子署名の確認方法① (PDF上で確認)

電子印鑑なら GMOサイン

Adobe Acrobat Readerの「署名パネル」ボタンをクリックして、

#### 「署名パネル」を開きます。

OAdobe Acrobat Readerの署名パネルで「電子署名情報」と「タイムスタンプ情報」を確認できます。

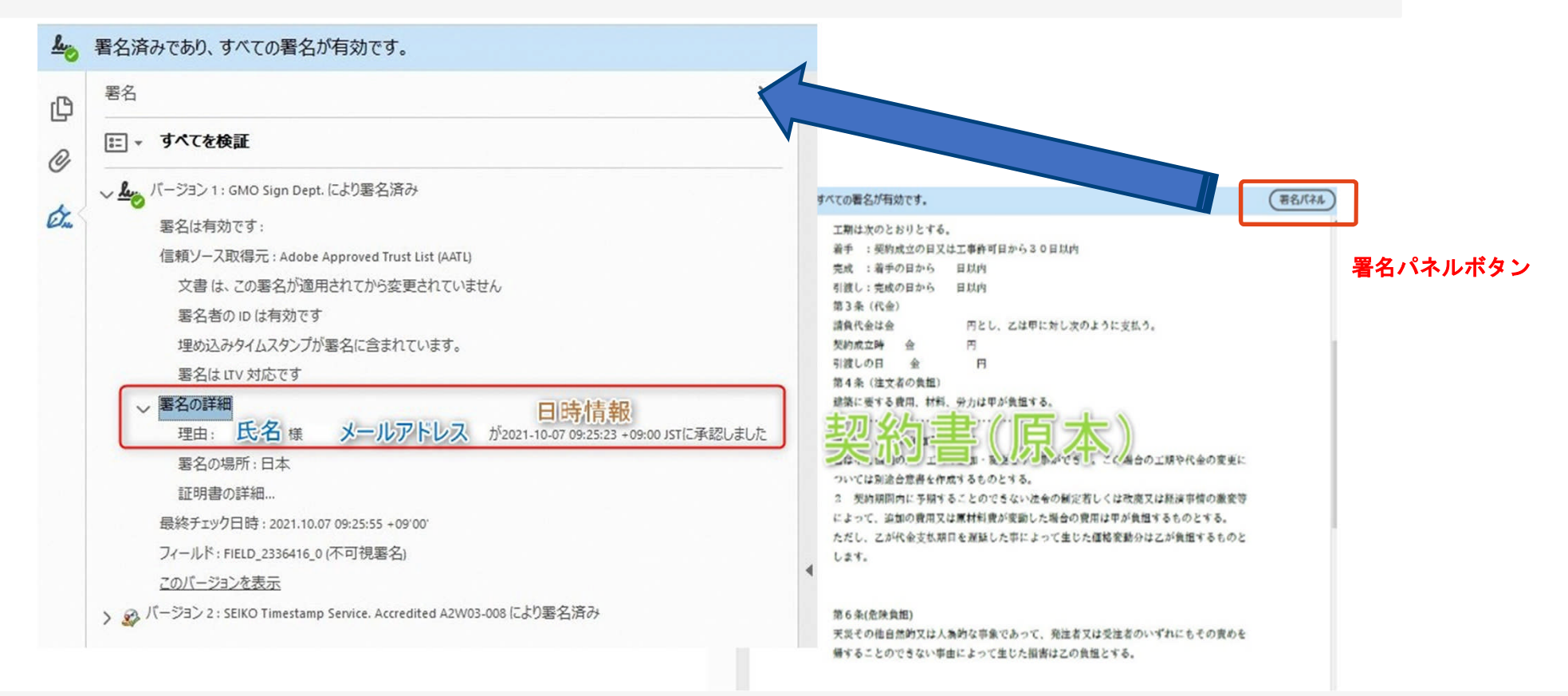

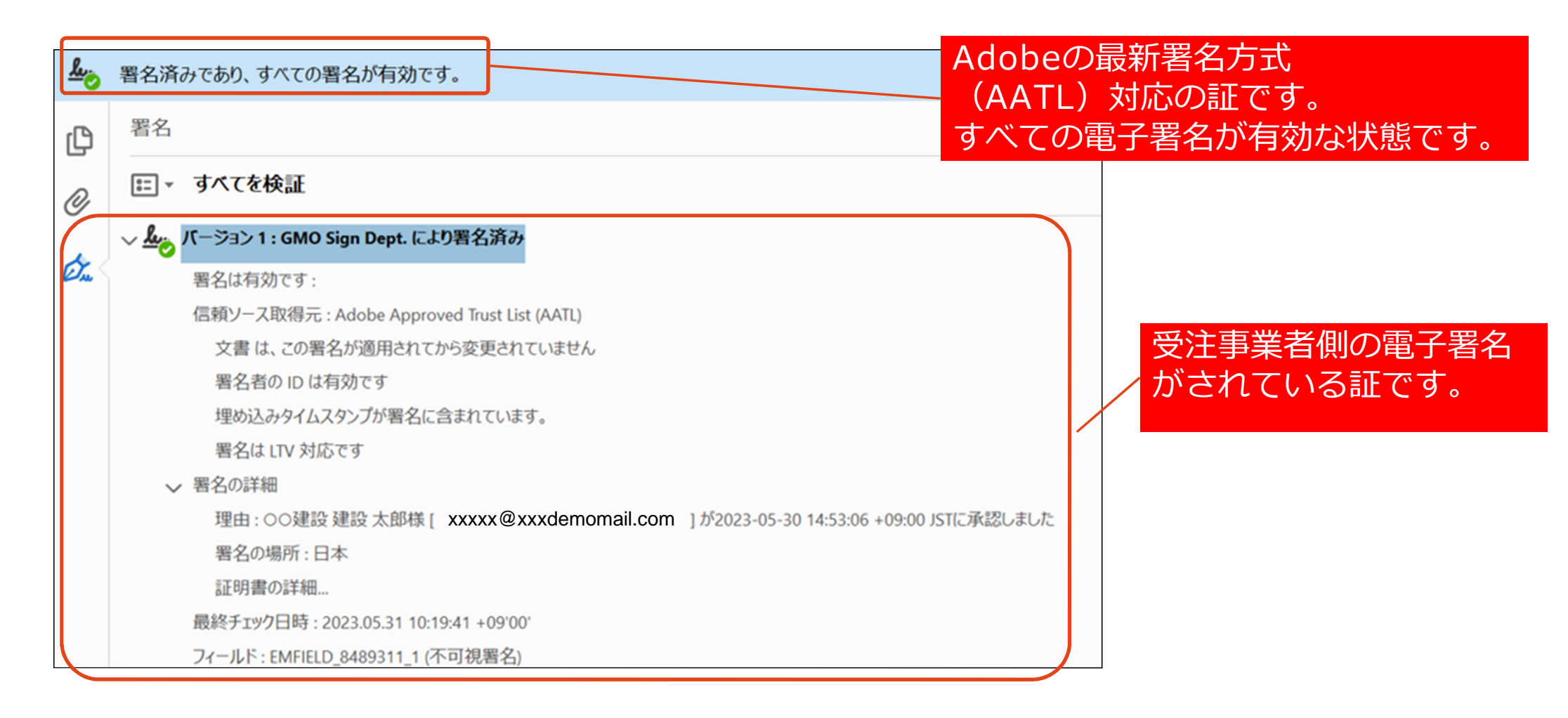

# 電子署名の確認方法①(PDF上で確認)署名パネルの情報

電子印鑑なら 秦野市長 **豪野市長 のサイン** 

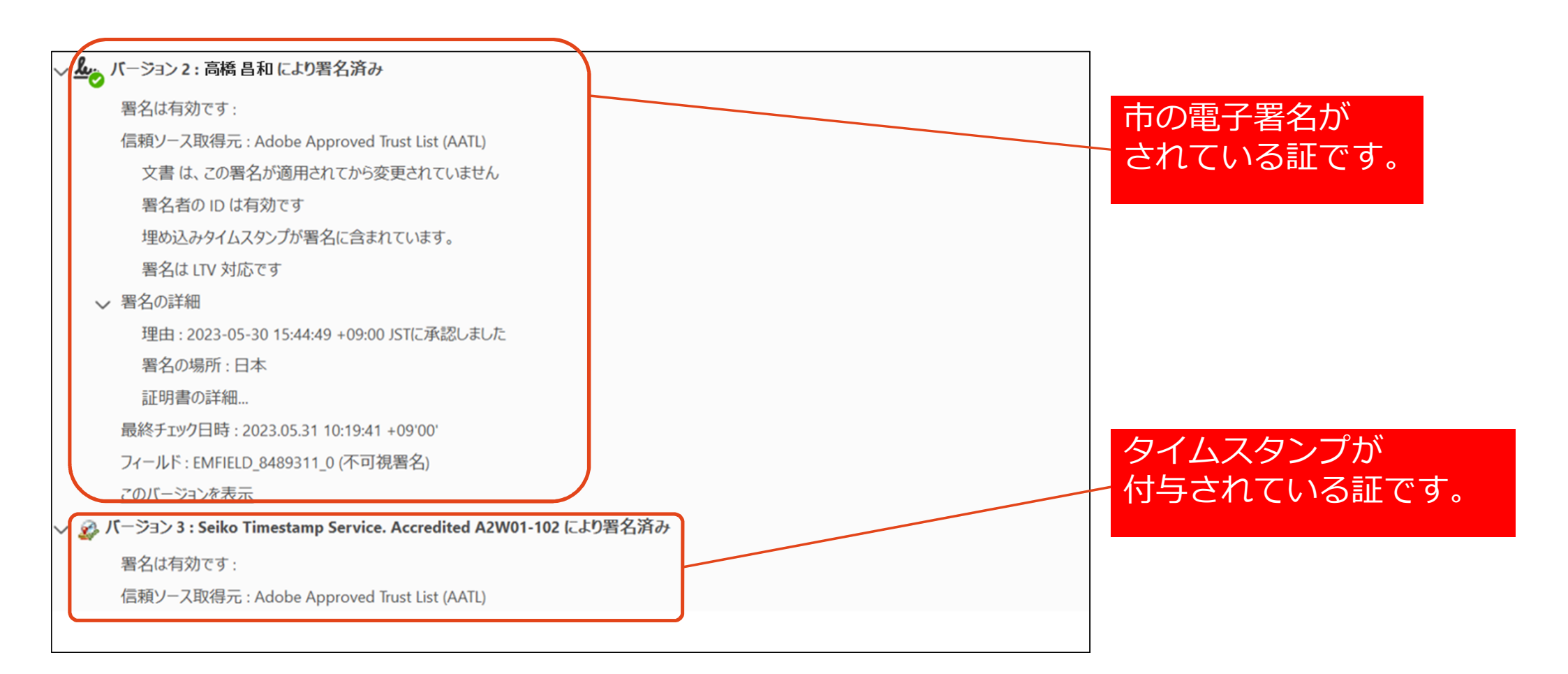

## 電子署名の確認方法②(GMOサインの「文書管理」プレビューで確認)

電子印鑑なら GMOサイン

OAdobe Acrobat Readerでの確認方法の他に、 GMOサイン「文書管理」内の[プレビュー]表示でも署名情報の確認が可能です。 OGMOサインのアカウントをお持ちでない場合は、アカウント登録(無料)が必要になります。

| 管理番号                           |                                           |
|--------------------------------|-------------------------------------------|
| Signing<br>Time                |                                           |
| 署名者情報                          | 業務委訂                                      |
| に承認しました                        | 株式会社○○○(以下甲という)と △△△株式会社<br>約を締結する。       |
| 署名者情報                          | 第1条 甲は乙に対し、次条に定める業務を委請                    |
| に承認しました                        | 第2条 本契約に基づく委託業務の範囲は次の<br>る。               |
| 署名者の氏名やメールアドレ<br>作業日時が記録されています | ス     1.甲の運営する店舗「」の管理       2.機器の点検メンテナンス |
|                                | 3.「 」に係る販売促進業務                            |
|                                | 第3条 甲は乙に対し、委託料として月額                       |
|                                | 第4条 乙が業務の遂行のため、その他の費用                     |

#### 電子署名の確認方法③(契約締結証明書で確認)

電子印鑑なら GMOサイン

 Oプリントアウトした場合、当証明書を添付頂く事でPDFファイルを開く事なく 電子署名済みであることの対外的な証明としてもご利用いただけます。
 O契約締結した文書の左下に紐づけされたID(契約締結証明書ID)が表示されます。

| GMOサイン<br>電子契約締結証明書                                                                                                    | ▲                                                                                                    |
|----------------------------------------------------------------------------------------------------|----------------------------------------------------------------------------------------------------|
| 文書名         経営委任契約書_001           管理番号         0000015           文書作成者         GM0グローバルサイン・ホールディングス株式会社           文書作成者メールアドレス         7dfdlld5126db4c1699470984eec8b02 | ご期は次のとおりとする。         着手:契約成立の日又は工事許可日から30日以内         受完成:着手の日から日以内         引渡し:完成の日から日以内         引渡し:完成の日から日以内         方3条(代金)         諸負代金は金       円とし、乙は甲に対し次のように支払う。         契約成立時金       円         引渡しの日金       円         第4条(注文者の負担) |
| 操作日時 署名方法 署名者情報<br>IPアドレス<br>2020/07/31 20:09(JST) 実印タイプ CX GMO 太郎<br>0. CMO 大郎                                                                                         | 建築に要する費用、材料、労力は甲が負担する。                                                                                                    |
| 00 ソリューション事業部<br>L 渋谷区<br>S 東京都<br>C JP                                                                                                    | 2 実料期間内に予約することのにさない式等の制に行してはなめえり起産の専用の成実等<br>によって、追加の費用以関係材料費が変動した場合の費用は甲が負担するものとする。<br>ただし、乙が代金支払期日を遅延した事によって生じた価格変動分は乙が負担するものと<br>します。                                                                                                  |
| 2020/07/31 20:09(JST) 契約印タイプ GMOラウド株式会社<br>111, 23, 45, 67 GMO 次郎<br>gmo-jirou %gmocloud, com                                                                           | 第6条(危険負担)<br>天災その他自然的又は人為的な事象であって、発注者又は受注者のいずれにもその責めを<br>帰することのできない事由によって生じた損害はこの負担とする。<br>契約締結証明書IDと一致します。                                                                                                    |
| 2020/07/31 20:09(JST) 契約印タイプ GMO 花子<br>10.0.200.30 09012345678                                                                                                    | 7dfd11d5126db4c1699470984eec8b02                                                                                                    |

# お問い合わせ先について

電子印鑑なら GMOサイン

# お問い合わせ

お気軽にお問い合わせください

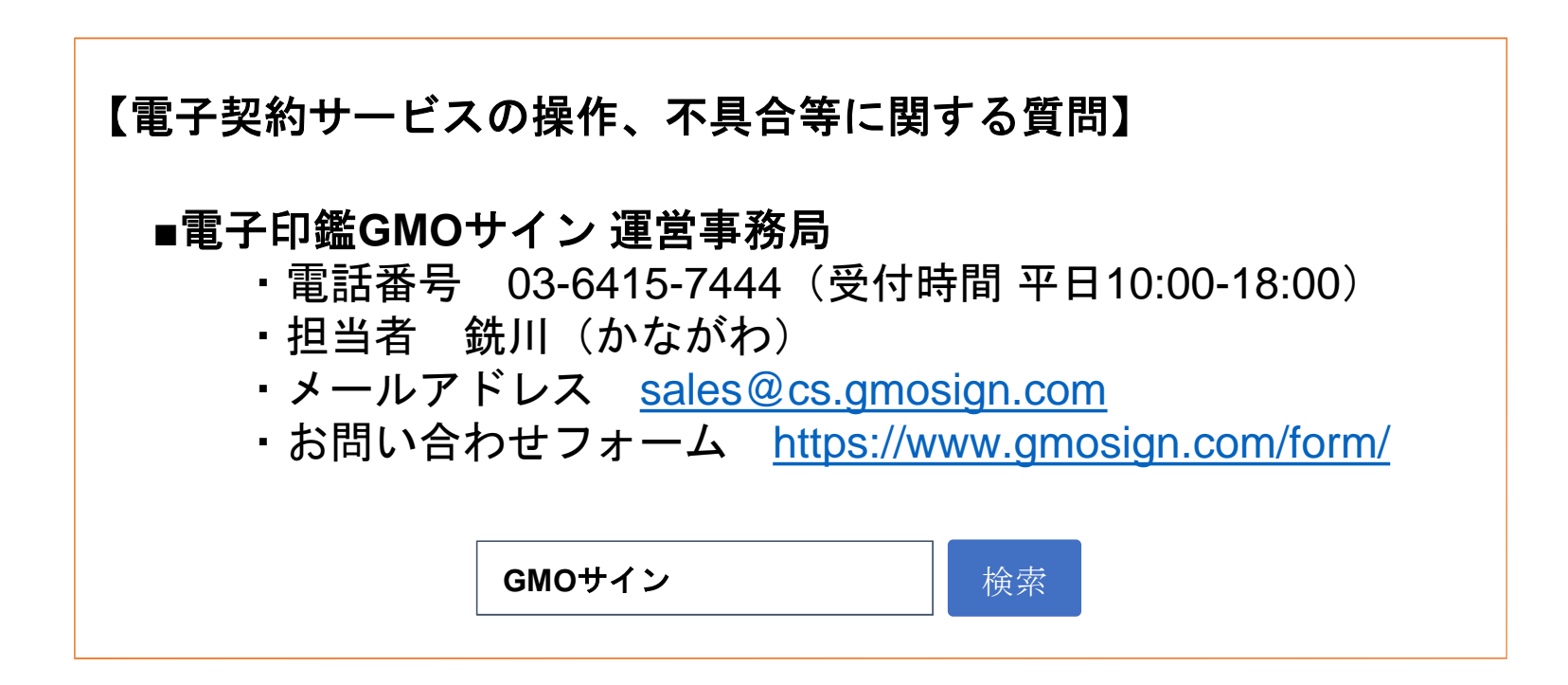